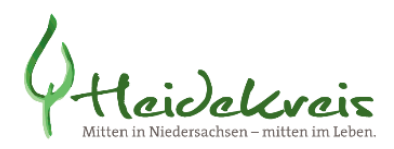

# Hinweise zur digitalen Antragstellung Online-Plattform Bauen Heidekreis

### Die Online-Plattform Bauen steht Ihnen

- als Informations- und Austauschplattform f
  ür Ihren eingereichten Antrag / Ihre eingereichten Antr
  äge,
- I für die Auswahl eines Antragsformulars zur Beantragung eines neuen Vorhabens und
- für das Nachreichen von Unterlagen

#### zur Verfügung.

#### Information:

Die Informations- und Austauschplattform enthält alle Bauvorlagen und Dokumente, die in der digitalen Verfahrensakte eingestellt sind. Ausgenommen sind vorbereitende Schreiben, Vermerke und Bauvorlagen, welche die abschließende Entscheidung vorbereiten. Hier werden ausschließlich die Daten der Verfahrensbearbeitung abgebildet. Entsprechendes gilt für die Eingangsbestätigung, da hier die persönlichen Zugangsdaten für die Bauherrnauskunft enthalten sind.

Ihre eingereichten Verfahren können Sie jederzeit, auch nach Abschluss des Verfahrens auf der Online-Plattform einsehen. Vermissen Sie einen Vorgang, ist dieser vermutlich archiviert und kann über den Menü-Punkt "Vorhaben suchen" aufgerufen werden.

### Antragsformulare:

Die Antragstellung erfolgt durch Auswahl des entsprechenden Formulars (Formulare/Hinweise). Der eingebundene Link führt zum Web-Formular auf der Homepage der bund ID.

### Nachreichen von Unterlagen:

Das Nachreichen von Unterlagen erfolgt über das SEVA-Portal. Entsprechend der rechtlichen Vorgaben der Niedersächsischen Bauordnung und des Verwaltungsverfahrensgesetzes müssen auch Antragsunterlagen, die nachgereicht werden, unterschrieben sein. Für die digitale Unterschrift benötigen Sie eine qualifizierte Signaturkarte (eqS).

Bevor Sie die Unterlagen einreichen können, sind folgende Schritte erforderlich:

Registrierung als Entwurfsverfasserin oder Entwurfsverfasser auf der Online-Plattform des Heidekreises Link zur Homepage

Nach Abschluss der Registrierung wird Ihnen Ihr Nutzername per E-Mail mitgeteilt. **Downlaod** der **App** für das SEVA-Portal

Link zur Homepage

### Signaturkarte (eqS) und Kartenleser

Die qualifizierte Signaturkarte erhalten Sie bei verschiedenen Anbietern. Der Zeitraum für die Lieferung beträgt in der Regel 4 – 6 Wochen. Alternativ stehen auch Angebote von Onlineanbietern zur Verfügung.

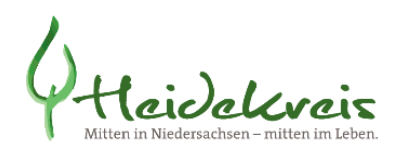

# **Registrieren / Nutzername anfordern**

| < ◊ Heidekreis - Home × +                                                                                                    | H                                                                                                    | Heidek<br>https://<br>eidekrei                                                   | reis - Hom<br>www.heide<br>s - Hom                               | e<br>ekreis.de :<br>e                                  |
|----------------------------------------------------------------------------------------------------|----------------------------------------------------------------------------------------------------|----------------------------------------------------------------------------------|------------------------------------------------------------------|--------------------------------------------------------|
| s.de/home.aspx S Ansprechpartner S Architekten - Partn                                                                                                    | Architekten in NRW ③ AS-ESS ③ Ba                                                                                           | uBIK - Bauaufsich 🔇                                                              | BITE Bewerbermana                                                | 😮 Bundesnetzagentur 🤅                                  |
| )                                                                                                    |                                                                                                    | 2                                                                                | 20,1 °C                                                          | 🖻 Kontakt 🛛 🖗 Anfa                                     |
| Mitten in Niedersachsen – mitten im Leben.                                                                                                    |                                                                                                    |                                                                                  |                                                                  |                                                        |
| Verwaltung & Politik   Bürgers                                                                                                    | ervice online   Familie & Bildur                                                                                           | ng   Gesundhe                                                                    | eit & Soziales                                                   | Bauen & Planen                                         |
| Verwaltung & Politik   Bürgers Bauen im Heidekreis                                                                                                    | ervice online   Familie & Bildur Denkmalpflege                                                                             | ng   Gesundhe<br>Regional- und B                                                 | eit & Sozia es  <br>Bauleitplanung                               | Bauen & Planen Grundstückverkehr Land- und forstwirtsc |
| Verwaltung & Politik       Bürgers         Bauen im Heidekreis       Infos zur digitalen Antragstellung         Alles digital: die elektronische       Vortantrensakte | ervice online   Familie & Bildur<br>Denkmalpflege<br>Förderung und steuerliche Vorteile<br>Archäologie<br>Baudenkmalpflege | ng Gesundhe<br>Regional- und E<br>Sichern - Ordne<br>Regionales<br>Raumordnungsp | eit & Soziales  <br>Bauleitplanung<br>n - Entwickeln<br>programm | Grundstückverkehr<br>Land- und forstwirtso<br>Flächen  |

| Hcide<br>Mitten in Niedersach | 20,1 °C 🔅 🐵 F                                                                   |
|-------------------------------|---------------------------------------------------------------------------------|
| Verwaltung & P                | olitik   Bûrgerservice online   Familie & Bildung   Gesundheit & Soziales   Bau |
|                               | Home > Bauen & Planen > Bauen im Heidekreis > Online-Plattform Bauen            |
|                               | Online-Plattform Bauen<br>Vorlesen                                              |

#### Zugang für Entwurfsverfasserinnen und Entwurfsverfasser sowie beteiligte Behörden

#### Die Online-Plattform erreichen Sie unter www.heidekreis.de/bauen/entwurfsverfasser.

Für die Anmeldung verwenden Sie bitte die Ihnen nach Ihrer Registrierung als regelmäßige Nutzerin oder regelmäßiger Nutzer der Online-Plattform übermittelten Zugangsdaten.

Als Entwurfsverfasserin oder Entwurfsverfasser oder beteiligte Behörde können Sie den aktuellen Bearbeitungsstand unmittelbar in der Bauakte verfolgen, eigene Dokumente in die Akte einstellen und die Baugenehmigung oder entsprechende Entscheidungen in anderen baurechtlichen Verwaltungsverfahren abrufen.

Ab sofort steht Ihnen für die Anmeldung auf der Online Plattform alternativ eine <u>Windows-App</u> zur Verfügung. Dort finden Sie in der Ihnen bekannten Umgebung alle Ihre elektronischen Bauakten. Diese App vereinfacht insbesondere den Signiervorgang. Bitte klicken Sie auf den nachsigenden Link und installieren Sie die Anwendung.

Download der Windows-App für die Online Plattform

Installationsvoraussetzung ist eine Java-Runtime ab Version 1.8. Sie können aus Lizenzgründen auch eine freie Java-Version benutzen.

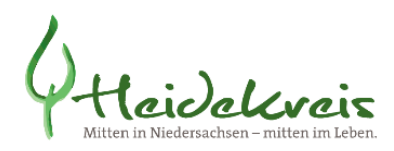

Registrieren

Wenn Sie noch nicht über eine Anmeldung für die Online-Plattform verfügen, können Sie sich hier registrieren lassen. Dies ist für die Nutzung der Sachstandsauskunft für Antragstellende nicht erforderlich.

| Zugang zur Online-Plattform an | fordern |  |
|--------------------------------|---------|--|
| E-Mail-Adresse                 |         |  |
|                                |         |  |
| Zugang anfordern               | )       |  |
|                                |         |  |

| Angaben zum Nutzer                   |                                                |                                                           |
|--------------------------------------|------------------------------------------------|-----------------------------------------------------------|
| Anrede                               | Frau                                           | ¥                                                         |
| Name*                                | Hermann                                        |                                                           |
| Vorname                              | Hanna                                          |                                                           |
| Straße*                              | Baustraße                                      |                                                           |
| Hausnummer*/Zusatz                   | 2 *                                            |                                                           |
| PLZ*/Ort*                            | 29614                                          | Soltau                                                    |
| Ortsteil                             |                                                |                                                           |
| EMail                                | susa-15@t-online.de                            |                                                           |
| Telefon*                             |                                                |                                                           |
| Fax                                  |                                                |                                                           |
| Internet                             |                                                |                                                           |
|                                      |                                                |                                                           |
|                                      | Vorlageberechtigter     Sonstiger              |                                                           |
| Vorlageberechtigung*                 | Datei auswählen Keine ausgewählt               |                                                           |
|                                      | oder Kammernummer                              | 12587                                                     |
|                                      | und Kammerart                                  | Architektenkammer Niedersachsen                           |
| Art der Anmeldung an d               | er Online-Plattform*                           |                                                           |
| Per Nutzername<br>Der Nutzername     | / Kennwort<br>wird von der Verwaltung vergeben |                                                           |
| Kennwort ••••                        | •••••                                          |                                                           |
| Nutzungsbedingungen o                | der Online-Plattform: <u>Hier abrufen.</u>     |                                                           |
| Datenschutzbestimmung                | gen der Online-Plattform: <u>Datenschutz</u>   |                                                           |
| <ul> <li>Ich stimme den A</li> </ul> | Allgemeinen Geschäftsbedingungen der Onli      | ne-Plattform des Fachbereiches Bau, Wirtschaft, Umwelt zu |
| Ich stimme den [                     | Datenschutzbestimmungen der Online-Plattfo     | orm des Fachbereiches Bau, Wirtschaft, Umwelt zu.         |
| Zugang anford                        | ern                                            |                                                           |
| Abbaabaa                             |                                                |                                                           |

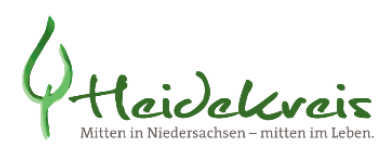

|                       | Online Plattform Seva                            |
|-----------------------|--------------------------------------------------|
| Ihre Nutze            | rdaten wurden erfolgreich registriert.           |
| Sie werden benachrich | ntigt sobald Ihre Anmeldung freigeschaltet wurde |
| zurück zur Anmelduna  |                                                  |

Ihren Nutzernamen übersenden wir Ihnen nach Abschluss des Registrierungsvorgangs per E-Mail.

## Anmelden

<u>Hinweis:</u> Die <u>Anmeldung</u> als <u>Entwurfsverfasserin/Entwurfsverfasser</u> bzw. Verfahrensbeteiligte/Verfahrensbeteiligter muss an der <u>Online-Platt-</u> form für Entwurfsverfasser erfolgen.

> Eine Anmeldung als Antragstellerin/Antragsteller auf der <u>Online-</u> <u>Plattform für Bauherrn ist nicht möglich</u>. Hier ist ausschließlich eine Einsicht in die digitale Verfahrensakte eingerichtet. Es können keine Bauvorlagen eingestellt werden und es wird nur der jeweils mit dem Aktenzeichen angeforderte Antrag abgebildet.

# Anmelden

Wenn Sie bereits als Nutzer der Online-Plattform registriert sind, dann melden Sie sich bitte per Nutzername/Kennwort an.

| Panutzarnama  | NOFWAY |  |
|---------------|--------|--|
| Denutzername: | YUSXXX |  |
| Kennwort:     | •••••  |  |
|               |        |  |

Kennwort ändern:

|            |                       | Nutzername: ITP - Test |
|------------|-----------------------|------------------------|
| 📲 abmelden | 🔰 Ihre Angaben ändern | 🔍 Kennwort ändern 🦰    |
|            |                       | Impressum              |

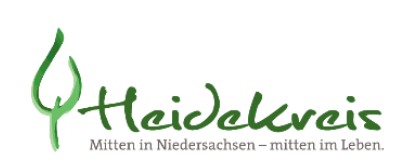

# Übersicht der eingereichten Vorhaben

| Landkreis Heidekreis<br>Online-Plattforn<br>Bau, Wirtschaft, Ur | eis<br>m<br>nwelt           | lhre                      | Vorhaben                                    |                       |                  |
|-----------------------------------------------------------------|-----------------------------|---------------------------|---------------------------------------------|-----------------------|------------------|
| Vorhaben Wiedervorlagen Baulast                                 | alle laufenden Vorhaben (46 | Antrag stellen            |                                             |                       |                  |
|                                                                 |                             |                           | 14                                          | < 1234 »» »I 1        | 5 🗸              |
| Aktenzeichen 👻                                                  | Art des Verfahrens 💠        | Bauherr / Antragsteller 💠 | Ort / Adresse 💠                             | Gemarkung / Flurstück |                  |
| ✓ <u>18050143</u>                                               | Bauantrag                   | ITP - Test                | Harburger Straße (Soltau) 2<br>29614 Soltau | Soltau-4-1/4          | Neubar<br>Carpor |
| ✓ <u>18050142</u>                                               | Bauanzeige                  | ITP - Test                | Harburger Straße (Soltau) 2<br>29614 Soltau | Soltau-4-1/4          | Neubar<br>Carpor |
|                                                                 |                             |                           | 11 1 01 0 01 1 1 0                          |                       |                  |

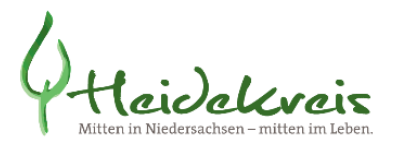

# Vorhaben suchen:

Abgeschlossene Vorhaben, die nicht in der Übersicht aufgeführt sind, finden Sie im Bereich "Vorhaben suchen". Für die Suche ist die Eingabe des Aktenzeichens ausreichend.

| 🔍 Vorhaben                                            | suchen alle laufenden Vorha | aben        |
|-------------------------------------------------------|-----------------------------|-------------|
| Vorhaben suchen                                       |                             |             |
| Aktenzeichen                                          | 23011111                    |             |
| Datum Antrag zwischen                                 | und                         |             |
| Datum Erfassung zwischen                              | und                         |             |
| Datum Entscheidung zwischen                           | und                         |             |
| Titel                                                 |                             | Vorhabenart |
| Bauherr / Antragsteller                               |                             | Ergebnis    |
| Ort                                                   |                             |             |
| Straße                                                |                             |             |
| Flurstückskennzeichen<br>Gemarkung/Flur/Zähler/Nenner |                             |             |
| einschließlich archivierte Vorgä                      | inge 🔍 Suchen 🗐 Schließen   |             |

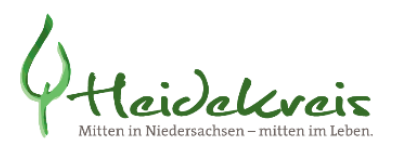

In der digitalen Verfahrensakte finden Sie die nachfolgend aufgeführten Informationen:

# Angaben zum Vorhaben

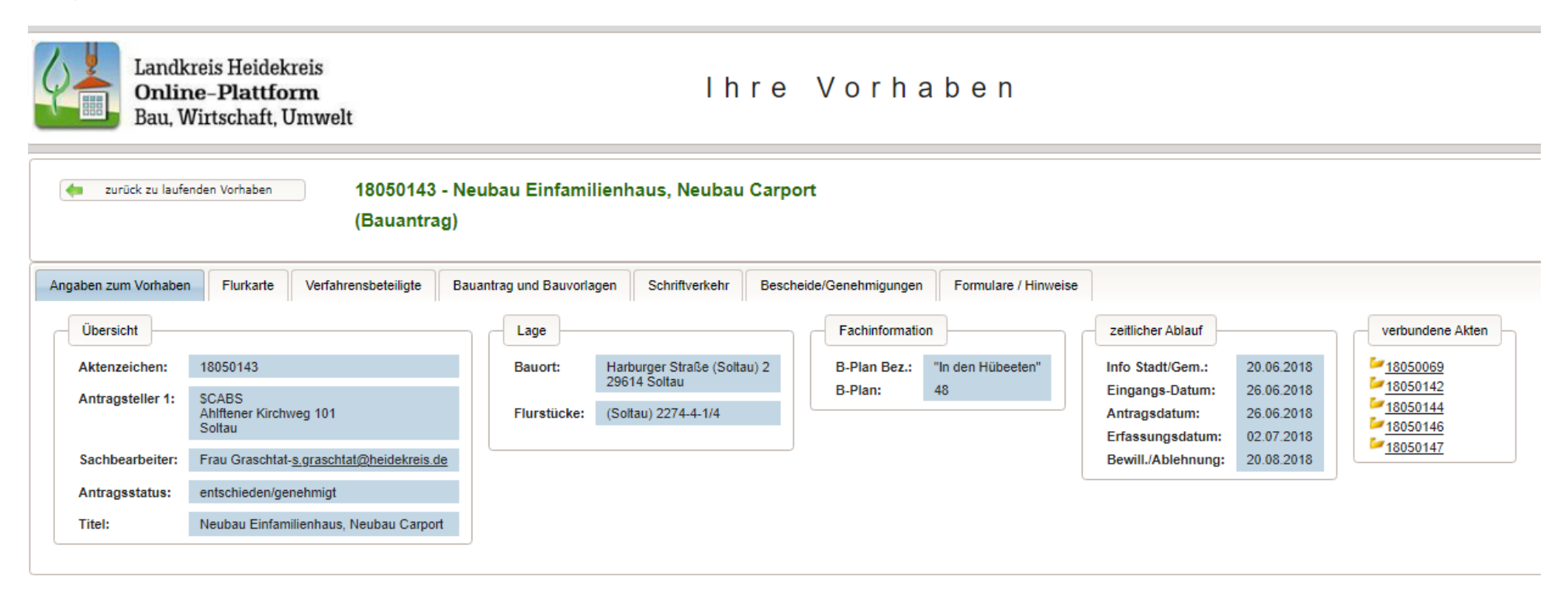

![](_page_7_Picture_0.jpeg)

# <u>Lageplan</u>

![](_page_7_Figure_2.jpeg)

8

![](_page_8_Picture_0.jpeg)

# Verfahrensbeteiligte

| <ul> <li>zurück zu laufenden Vorhaben</li> <li>180501</li> <li>(Bauan</li> </ul> | 43 - Neubau Einfamilien<br>trag) | haus, Neubau Carport              |
|----------------------------------------------------------------------------------|----------------------------------|-----------------------------------|
| Angaben zum Vorhaben Flurkarte Verfahrensbeteiligte                              | e Bauantrag und Bauvorlagen      | Schriftverkehr Bescheide/C        |
| Rolle 🗘                                                                          |                                  |                                   |
| Amt / Behörde                                                                    | S                                | tadt Soltau Planung               |
| Katasteramt                                                                      | L                                | andesamt für Geoinformation und L |
| Bauherr/-in ;Antragsteller                                                       | П                                | P - Test                          |
| Bevollmächtige für Bauherr                                                       | G                                | raschtat, Susanne                 |
| Bauherr/-in ;Antragsteller                                                       | G                                | raschtat, Susanne                 |
|                                                                                  |                                  | 2 - 1 - 141 - 17                  |

![](_page_9_Picture_0.jpeg)

# Bauantrag und Bauvorlagen

| 🖕 zurück zu laufende                | n Vorhaben | 18050143<br>(Bauantra     | - Neubau Einfar<br>Ig) | nilienhaus, Neubau        | u Carport               |                        |             |          |         |  |
|-------------------------------------|------------|---------------------------|------------------------|---------------------------|-------------------------|------------------------|-------------|----------|---------|--|
| Angaben zum Vorhaben                | Flurkarte  | Verfahrensbeteiligte      | Bauantrag und Bauvo    | rlagen Schriftverkehr     | Bescheide/Genehmigungen | Formulare / Hinweise   |             |          |         |  |
| G Aktualisieren                     | 🔶 Do       | kument in Akte einstellen | 💾 alle Dokun           | nente herunterladen (zip) |                         |                        |             |          |         |  |
| Bezeichnung:                        |            | Datum von:                | bis:                   |                           |                         |                        |             |          |         |  |
| 🚹 alles aufklappen                  | alle 📑     | s zuklappen               |                        |                           |                         |                        |             |          |         |  |
| Gruppe <                            | >          | Kate                      | gorie 🌣                | Status 🗘                  | Datum eingegangen 💠     | Bezeichnung Dokument 🗘 | Dokument-ID | Dokument |         |  |
| <ul> <li>Baubeschreibung</li> </ul> |            |                           |                        |                           |                         |                        |             |          |         |  |
|                                     |            | Baubeschreibung           | I                      | Enwurf                    | 13.08.2024              | Beitebsbeschreibung    | 19 / 2      | öffnen   | löschen |  |
| <ul> <li>Bauzeichnungen</li> </ul>  |            |                           |                        |                           |                         |                        |             |          |         |  |
|                                     |            | Schnitt                   |                        | Enwurf                    | 20.06.2019              | Test 3                 | 4/2         | öffnen   | löschen |  |

![](_page_10_Picture_0.jpeg)

# **Schriftverkehr**

🔙 zurück zu laufenden Vorhaben

18050143 - Neubau Einfamilienhaus, Neubau Carport

(Bauantrag)

|                       |             |                          | ~                   |                            |                         | -                    | _ |                    |                           |                                                       |
|-----------------------|-------------|--------------------------|---------------------|----------------------------|-------------------------|----------------------|---|--------------------|---------------------------|-------------------------------------------------------|
| Angaben zum Vorhaben  | Flurkarte   | Verfahrensbeteiligte     | Bauantrag und Bauvo | orlagen Schriftverkehr     | Bescheide/Genehmigungen | Formulare / Hinweise |   |                    |                           |                                                       |
|                       |             |                          |                     |                            |                         |                      |   |                    |                           |                                                       |
| G Aktualisieren       | MA al       | le Dokumente herunterlad | en (zip)            |                            |                         |                      |   |                    |                           |                                                       |
| Katasaria             |             | Datum Er                 | atalluna A          | Densishawan A              | Dela                    | ment ID A            | r | Advanced (Della)   | Advance (Della) +         | Advanced (Della) + Clature Clature since Mindenvelope |
| Kategorie             | Ŷ           | Datum Er                 | stellung 👳          | Bezeichnung 👳              | Doku                    | iment-ID 👳           |   | Adressat (Rolle) * | Adressat (Rolle) A Status | Adressat (Rolle) Adressat (Rolle)                     |
| Stellungnahme Fachdie | enststellen | 25.10.2018               | 1                   | Einvernehmen Kommunen      | 32                      |                      |   |                    | erledigt                  | erledigt                                              |
| Stellungnahme Fachdie | enststellen | 25.10.2018               |                     | Stellungnahme Fachdienstst | ellen 33                |                      |   |                    | erledigt                  | erledigt                                              |
| -                     |             |                          |                     |                            |                         |                      |   |                    | -                         |                                                       |

# **Bescheide / Genehmigungen**

| zurück zu laufenden Vorhaben       12010139 - Neubau eines Einfamilienhauses       (Bauantrag) |                                                            |                                                         |               |  |  |  |  |  |  |
|------------------------------------------------------------------------------------------------|------------------------------------------------------------|---------------------------------------------------------|---------------|--|--|--|--|--|--|
| Angaben zum Vorhaben Flurkarte Verfahrensbeteiligte Bauantra                                   | g und Bauvorlagen Schriftverkehr Bescheide/Genehmigungen F | Formulare / Hinweise                                    |               |  |  |  |  |  |  |
| 📀 Aktualisieren 🎁 alle Dokumente herunterladen (zip)                                           |                                                            |                                                         |               |  |  |  |  |  |  |
| Kategorie 🗘                                                                                    | Datum Erstellung 🔺                                         | Bezeichnung 🗘                                           | Dokument      |  |  |  |  |  |  |
| Bescheide/Vorbescheide/Bescheinigungen                                                         | 20.04.2012                                                 | Baugenehmigung xxx                                      | öffnen        |  |  |  |  |  |  |
| Genehmigung / Entscheidung                                                                     | 27.04.2012                                                 | Teilbaugenehmigung, Nr.:19 Ver.: 2                      | öffnen        |  |  |  |  |  |  |
| Genehmigung / Entscheidung                                                                     | 20.06.2012                                                 | Gebührenbescheid zur BG (elektronisch), Nr.:161 Ver.: 2 | <u>öffnen</u> |  |  |  |  |  |  |

![](_page_11_Picture_0.jpeg)

## **Antragsformulare**

### **Einreichen eines neuen Antrags**

![](_page_11_Picture_3.jpeg)

Landkreis Heidekreis Online–Plattform Bau, Wirtschaft, Umwelt

# Ihre Vorhaben

|                                                                                                    | Vorhaben                                                                                                    | Wiedervorlagen                                 | Baulastenauskunft                                        | Formulare / Hinweise                                 | Antrag stellen                           |                                                  |  |  |
|----------------------------------------------------------------------------------------------------|----------------------------------------------------------------------------------------------------|------------------------------------------------|----------------------------------------------------------|------------------------------------------------------|------------------------------------------|--------------------------------------------------|--|--|
|                                                                                                    |                                                                                                    |                                                |                                                          |                                                      |                                          |                                                  |  |  |
| Online-Formulare                                                                                                    |                                                                                                    |                                                |                                                          |                                                      |                                          |                                                  |  |  |
|                                                                                                    | Baumitteilung nach § 62 Niedersächsische Bauordnung                                                                                                    |                                                |                                                          |                                                      |                                          |                                                  |  |  |
| Bauvorhaben innerhalb von Bebauungsplänen können, entsprechen den Regelungen der Niedersächsischen Bauordnung, mit der Mitteilung über genehmigungsfreie Baumaßnahmen angezeigt werden.                                                                         |                                                                                                    |                                                |                                                          |                                                      |                                          |                                                  |  |  |
| Die Zulassung einer Abweichung, Ausnahme oder Befreiung ist, sofern erforderlich, zu beantragen, wenn eine Baumaßnahme mit der Mitteilung über eine genehmigungsfreie Baumaßnahme angezeigt werde                                                               |                                                                                                    |                                                |                                                          |                                                      |                                          |                                                  |  |  |
|                                                                                                    | Antrag a<br>Antrag a                                                                                                    | auf Zulassung bzw. E<br>auf Zulassung bzw. E   | rteilung einer Abweichur<br>rteilung einer Abweichur     | g/Ausnahme/Befreiung inr<br>g/Ausnahme/Befreiung inr | ierhalb eines Gene<br>ierhalb eines Gene | n <u>migungsverfahrens</u><br>nmigungsverfahrens |  |  |
|                                                                                                    | Bauvora<br>Der Anti                                                                                                    | anfrage nach § 73 Ab<br>rag auf Erteilung eine | s. <u>1 Niedersächsische B</u><br>s Bauvorbescheides die | <u>auordnung</u><br>nt zur Klärung von baurech       | ntlichen Sachverhal                      | ten vor dem Einreichen des Bauantrags.           |  |  |
| Antrag auf Baugenehmigung nach § 63 bzw. § 64 Niedersächsische Bauordnung<br>Der Antrag auf Erteilung einer Baugenehmigung ist unter bestimmten Bedingungen für die Errichtung, Änderung oder Nutzungsänderung von Gebäuden oder baulichen Anlagen einzureichen |                                                                                                    |                                                |                                                          |                                                      |                                          |                                                  |  |  |
|                                                                                                    | Antrag auf Erteilung einer Teilbaugenehmigung nach § 70 Abs. 3 Satz 1 Niedersächsische Bauordnung<br>Vor Abschluss eines Genehmigungsverfahrens kann für Teile des Bauvorhabens eine Teilbaugenehmigungbeantragt werden. |                                                |                                                          |                                                      |                                          |                                                  |  |  |

### Link: Hinweise zur Antragstellung

![](_page_12_Picture_0.jpeg)

### Antragsformulare zum Nachreichen von Unterlagen

Die Antragsformulare zum Nachreichen von Unterlagen stehen Ihnen auf der auf der Seite der Vorhabenübersicht "alle laufenden Vorhaben" zur Verfügung.

Wählen Sie Formulare und Hinweise aus.

•

![](_page_12_Figure_4.jpeg)

### Wählen Sie das Formular entsprechend dem von Ihnen eingereichten Antrag aus.

| Nachbarzustimmung gemäß § 68 Abs. 4 Niedersächsische Bauordnung                                                |
|----------------------------------------------------------------------------------------------------|
| Anlagen zu "Abbruchanzeige nach § 60 Abs. 3 Niedersächsische Bauordnung"                                       |
| Anlagen zu "Abweichungs- / Ausnahme- / Befreiungsantrag gem. § 66 Niedersächsische Bauordnung"                 |
| Anlagen zu "Antrag auf Baugenehmigung nach § 63 bzw. § 64 Niedersächsische Bauordnung"                         |
| Anlagen zu "Antrag auf Erteilung einer Teilbaugenehmigung nach § 70 Abs. 3 Satz 1 Niedersächsische Bauordnung" |
| Anlagen zu "Antrag auf Verlängerung der Geltungsdauer einer Baugenehmigung / Teilbaugenehmigung / eines Bauvo  |
| Anlagen zu "Baumitteilung nach § 62 Niedersächsische Bauordnung"                                               |
| Anlagen zu "Bauvoranfrage nach § 73 Niedersächsische Bauordnung"                                               |

Link: Hinweise zum Nachreichen von Unterlagen

![](_page_13_Picture_1.jpeg)

Bei Fragen wenden Sie sich bitte an:

Susanne Graschtat Fachgruppe Bauen 05191 970 648 s.graschtat@heidekreis.de